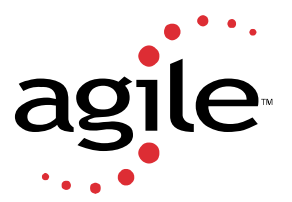

## **Configuring Lightweight Reporting for Eigner PLM 5.1**

- 1. Run the sqlplus script axalant/db\_util/oracle/sql/axa\_txt\_plm51.sql
- 2. Load the loader file axalant/dmp/dtv\_txt\_plm51.dat
- **3.** Check Eigner PLM environment for Report\_Service\_URL/Report Service URL in the current eigner PLM environment
- **4.** Set the "Report\_Service\_URL" to an existing WPS host and port like this: http://<host>:8088/reporter/report
- 5. Make sure that the Web environment is created and the Web Presentation Service is started.
- 6. Turn on Import/Export functionality
- 7. Select the menu Manager->Configure System->Licenses
- **8.** Turn on the "Interchange Tools" checkbox.
- **9.** Save Changes
- **10.** Add menu selections to launch the reporter:

Example:

In the Item Mask, you can add the following menu selections in a sub menu:

EDB-BAS-ART-REP-1 10 Single Level a xtxt\_tmp\_men\_rep /TYPE=ItemSingleBomDoc /PARAM=T\_MASTER\_DAT.PART\_ID 1 1

EDB-BAS-ART-REP-2 20 Multi Level a xtxt\_tmp\_men\_rep /TYPE=ItemMultiBomDoc /PARAM=T\_MASTER\_DAT.PART\_ID 1 1

In the Work Request Mask you can add the following menu selection:

EDB-BAS-EWR-REP 10 Report a xtxt\_tmp\_men\_rep /TYPE=EwrReport /PARAM=T\_EWR\_DAT.ELEM\_ID 1 1